OASyS Informática (*Office Automation System*)

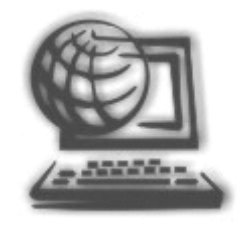

# Manual do Cupom Fiscal Eletrônico SAT-CFe ACBrMonitorPLUS

Manual desenvolvido pela OASyS Informática, baseado no sistema emissor de CFe ACBr Monitor Plus

## Índice

#### Conteúdo:

| Utilização do ACBrMonitorPlus                                                | 3 |
|------------------------------------------------------------------------------|---|
| Configuração do ACBrMonitorPlus                                              | 1 |
| Instalação do ACBrMonitorPLUS em 64 <i>bits</i> ou <i>Terminal Server</i> 12 | L |
| Dúvidas13                                                                    | 3 |

#### Utilização do ACBrMonitorPlus

- Instale o ACBrMonitorPlus através da página da OASyS (http://oasysitu.com/).
   Clique sobre a aba 'Suporte', após isto clique no botão 'Utilitários' e selecione a sessão 'Cupom Fiscal'. Clique então no botão 'SAT'.
- Não modifique a pasta original da instalação (\ACBrMonitorPlus) porque o OASyS irá trocar informações com o ACBr através dessa pasta. Você pode modificar apenas a unidade de instalação (letra C:), mas não mude o nome da pasta. Instale na mesma unidade onde estão instalados o certificado digital e o programa do SEFAZ.
- Crie dentro da pasta principal do ACBr, uma outra pasta chamada 'OASYS' (\ACBrMonitorPLUS\OASYS\). Insira nesta pasta, informações sobre o cliente que ache importante salvar, coisas tais como: logotipo (formato .png), certificado A1, arquivo de inicialização do ACBr, etc... Tudo o que estiver nesta pasta, será salvo junto com o backup do sistema OASyS.
- Há um campo na tela de parâmetros do sistema "Drive ACBr" que substitui o parâmetro CADNF NFEDRIVE=L. Neste campo deve-se indicar a letra da unidade onde está instalado o ACBrMonitorPlus. Com isso, permite-se a configuração de mais de uma instalação do ACBr no mesmo servidor para uso no OASyS Multi-Lojas.
- Configure os parâmetros do sistema e na linha CUPOM insira o parâmetro SAT=S.
- Configure o ACBrMonitorPlus seguindo os passos indicados abaixo. Ao gerar um SAT no sistema OASyS, ele reconhecerá o ACBr e permitirá que faça o envio e a impressão do SAT. Para consultar os cupons eletrônicos (SAT) que foram emitidos e já foram recebidos pelo Sistema de Retaguarda do SAT (SGRSAT) acesse o seguinte link:

https://satsp.fazenda.sp.gov.br/COMSAT/Public/ConsultaPublica/ConsultaPublicaCfe.aspx

#### Configuração do ACBrMonitorPlus

- 1. Insira o arquivo **zlib.dll** na pasta raiz do ACBrMonitorPlus.
- 2. Se o modem SAT for modelo **Bematech RB1000 FI**, então salve os arquivos **BemaSAT.dll** e **bemasat.xml** dentro da pasta .\ACBrMonitorPLUS.
- 3. Dê permissão total para todos os usuários do computador na pasta onde foi instalado o ACBr.

| 1               | Propriedade                                  | es de ACB                   | rNFeMoni     | tor ×    |  |  |  |  |
|-----------------|----------------------------------------------|-----------------------------|--------------|----------|--|--|--|--|
| Geral           | Compartilhamento                             | Segurança                   | Personalizad | lo       |  |  |  |  |
| Nome            | Nome do objeto: C:\ACBrNFeMonitor            |                             |              |          |  |  |  |  |
| Nome            | s de grupo ou de us                          | uário:                      |              |          |  |  |  |  |
| 82              | Fodos                                        |                             |              | ~        |  |  |  |  |
| 8 i             | Jsuários autenticado                         | s                           |              |          |  |  |  |  |
|                 | SISTEMA                                      |                             |              |          |  |  |  |  |
| <u>92</u> /     | Vdministradores (NA9                         | VSR\Adminiet                | radoree)     | <b>*</b> |  |  |  |  |
|                 |                                              |                             |              | >        |  |  |  |  |
| Para            | alterar permissões, cl                       | ique em Editar              |              | Editar   |  |  |  |  |
|                 |                                              |                             |              |          |  |  |  |  |
| Permi           | ssões para Todos                             |                             | Permitir     | Negar    |  |  |  |  |
| Cor             | ntrole total                                 |                             | $\checkmark$ | ~        |  |  |  |  |
| Mo              | dificar                                      |                             | $\checkmark$ |          |  |  |  |  |
| Ler             | & executar                                   |                             | $\checkmark$ |          |  |  |  |  |
| List            | tar conteúdo da past                         | a                           | $\checkmark$ |          |  |  |  |  |
| Lei             | tura                                         |                             | $\checkmark$ |          |  |  |  |  |
| Gra             | avar                                         |                             | $\checkmark$ | ~        |  |  |  |  |
| Para j<br>avang | permissões especiais<br>padas, clique em Ava | : ou configuraç<br>ançadas. | ções A       | vançadas |  |  |  |  |
|                 |                                              |                             |              |          |  |  |  |  |
|                 |                                              | ОК                          | Cancelar     | Aplicar  |  |  |  |  |

4. Abra o ACBrMonitorPlus e selecione o botão CONFIGURAR.

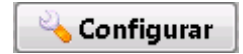

- 5. Na primeira aba, chamada MONITOR, faça as seguintes alterações:
  - Selecione: [x] Arquivo TXT;
  - Selecione: [x] Permite executar apenas um monitor
  - Se desejar selecione [x] Proteger Configurações e informe uma SENHA. Isso é opcional, entretanto, se informar uma senha, guarde-a num local seguro onde possa se lembrar dela futuramente, pois não temos acesso à sua senha.

| © TCP/IP                           | Arqu             | ιίνο ΤΧΤ      |        |           |
|------------------------------------|------------------|---------------|--------|-----------|
|                                    | Monitora         | ar Pasta      |        |           |
| Porta Número: 3434                 | <u>E</u> ntrada: | ENT.TXT       | ANSI 🗌 | Intervalo |
| TimeOut: 10000                     | <u>S</u> aida:   | SALTXT        | ANSI 🗌 | 50 💌      |
| Permitir Comandos Remotos          | 🔳 Log d          | e Comandos    |        |           |
| Permite executar apenas um Monitor |                  |               |        |           |
| 🗹 Proteger Configurações           | Arq              | uivo: LOG.TXT |        | ]         |
| Senha: ********                    | Max.Li           | nhas: 0       | A V    |           |

6. Em seguida, clique no botão 'SAT', para abrir as outras abas para configuração do ACBrMonitorPlus.

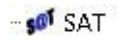

- 7. Na aba 'Dados do SAT CFe', faça o seguinte:
  - Em Nome DLL, selecione o caminho da DLL do SAT. De preferência coloque a DLL dentro da pasta do ACBr, na pasta SAT.
     Obs: Se o modem SAT for Bematech RB1000 FI, os seguintes arquivos devem obrigatoriamente estar na pasta raiz do ACBr: BemaSAT.dll e bemasat.xml.
  - Em Código de Ativação, preencha o código de ativação do modem SAT. Um código digitado errado, pode resultar em bloqueio temporário do modem SAT.
  - Em Cód.UF, preencha com o código da Unidade Federativa segundo a tabela do IBGE.
  - Em Num.Caixa, preencha o número do caixa em que o modem SAT está instalado. Por padrão o valor é 1.
  - Em Ambiente, selecione taProducao para utilizar o SAT de forma oficial.
  - Deixe Formatar XML selecionado.
  - Deixe os valores padrão nos campos Pag. Código e Versão.
  - Em Path Salvar arquivos, selecione o caminho da pasta onde os arquivos do SAT serão gravados. Esta pasta deverá ser '.\ACBrMonitorPLUS\Arqs\SAT'. Caso as pastas Arqs e SAT não existam, crie-as.
  - Configure como satDinâmico\_stdcal.
  - Deixe selecionadas as opções 'Separar por MÊS', 'Salvar CFe', 'Salvar CFeCanc', 'Salvar Envio'.

| Dados do SAT CFe                                    | Dados Emitente                              | Dados Sw.Ho         | use Rede              | Impressao                     |                                                                                    |  |
|-----------------------------------------------------|---------------------------------------------|---------------------|-----------------------|-------------------------------|------------------------------------------------------------------------------------|--|
| Arq.Log:<br>ACBrSAT.log                             | Nome DLL:<br>O:\ACBrMonitorPLUS\SAT\SAT.DLL |                     |                       |                               |                                                                                    |  |
| Código de Ativaçã<br>12345678                       | io (                                        | Cód.UF<br>35        | Num.Caixa<br>1        | Ambiente<br>taProducao        | •                                                                                  |  |
| 🔲 UTF8<br>📝 Formatar XML                            | Pág.Código<br>0                             | o: Versão<br>_ 0,06 |                       | Path Salvar an<br>ACBrMonitor | quivos<br>rPLUS\Arqs\SAT                                                           |  |
| satDinamico_cder<br>Inicializar<br>Consultar Status | d 🔻                                         |                     | 🔲 Sep<br><b>V</b> Sep | arar por CNPJ<br>arar por MES | <ul> <li>✓ Salvar CFe</li> <li>✓ Salvar CFeCanc</li> <li>✓ Salvar Envio</li> </ul> |  |

- 8. Na aba 'Dados Emitente', faça as seguintes alterações:
  - No campo CNPJ, insira o CNPJ do emitente sem pontos.
  - Em Insc.Estadual, insira a inscrição estadual do emitente sem pontos.
  - Em Regime Tributário selecione o regime tributário do cliente, que pode ser RTSimplesNacional ou RTRegimeNormal.

| D | ados do SAT CFe   | Dados Emi | tente  | Dados Sw.House | Rede       | Impressa <b>o</b> |   |
|---|-------------------|-----------|--------|----------------|------------|-------------------|---|
|   | CNPJ              |           | Insc.E | stadual        | Insc.Mun   | icipal            |   |
|   | 1111111111111     |           | 1111   | 11111111       |            |                   |   |
|   | Regime Tributario |           | Regir  | ne Trib. ISSQN | Ind.Rat.IS | SQN               |   |
|   | RTSimplesNacion   | al 🔻      | RTIS   | SMicroempre: 🔻 | irSim      |                   | • |
|   |                   |           |        |                |            |                   |   |
|   |                   |           |        |                |            |                   |   |
|   |                   |           |        |                |            |                   |   |
|   |                   |           |        |                |            |                   |   |
|   |                   |           |        |                |            |                   |   |
|   |                   |           |        |                |            |                   |   |
|   |                   |           |        |                |            |                   |   |
|   |                   |           |        |                |            |                   |   |

- 9. Na aba Dados Sw.House, faça as seguintes alterações:
  - Em CNPJ, insira o CNPJ da OASYS Informática.
  - Em Assinatura Sw.House (344 caracteres), insira a assinatura associada com 344 caracteres.
     Esta assinatura é gerada através da associação dos CNPJ's do emitente e da OASYS. Essa associação é feita via assinatura digital e deve ser feita previamente.

| Dados do SAT CFe   | Dados Emitente     | Dados Sw.House  | Rede      | Impressao  |             |         |
|--------------------|--------------------|-----------------|-----------|------------|-------------|---------|
| CNPJ               |                    |                 |           |            |             |         |
| 2222222222222222   |                    |                 |           |            |             |         |
| Assinatura Sw.Hous | se (344 caracteres | )               |           |            |             |         |
| 11111111111122     | 22222222222222111  | 111111111112222 | 222222222 | 2211111111 | 11111122222 | 2222222 |
|                    |                    |                 |           |            |             |         |
|                    |                    |                 |           |            |             |         |
|                    |                    |                 |           |            |             |         |
|                    |                    |                 |           |            |             |         |
| Associar Assinatu  | ira                |                 |           |            |             |         |
|                    |                    |                 |           |            |             |         |
|                    |                    |                 |           |            |             |         |
|                    |                    |                 |           |            |             |         |

10. Na quarta aba, chamada Rede, deixe tudo como está:

| Dados do SAT CFe | Dados Emitente | Dados Sw.House | Rede   | Impressao |                       |
|------------------|----------------|----------------|--------|-----------|-----------------------|
| Tipo Rede        | Tipo Red       | e              |        |           | Proxy                 |
| 💿 ethe 🔡 🔘 Wi    | I OHCP         | 🔘 РРРОЕ        | © IPFI | x X       | 0= Não usa proxy 🔻    |
|                  |                |                |        |           | IP                    |
|                  |                |                |        |           | Porta 0               |
|                  |                |                |        |           | Usuario               |
|                  |                |                |        |           | Senha                 |
|                  |                |                |        |           |                       |
|                  |                |                |        |           |                       |
|                  |                |                |        | Confi     | igurar Interface Rede |
|                  |                |                |        |           |                       |
|                  |                |                |        |           |                       |
|                  |                |                |        |           |                       |

11. Na quinta aba, chamada Impressão, faça as seguintes alterações:

 Selecione 'Preview' somente se o cliente desejar ver uma prévia do cupom antes de imprimilo.

**Obs:** Se a impressão do SAT estiver cortando alguma informação em uma das margens, configure a **'Largura'**. Experimente o valor 280, ou 250. Também tente reduzir a margem esquerda para 0.

 Clique em Definir Impressora e selecione a impressora não fiscal que será utilizada para a impressão do SAT.

**Obs:** Se ao tentar 'Definir Impressora' aparecer a mensagem 'Printer '*Nome da Impressora'* does not exists', feche o ACBr, vá até a pasta principal de instalação do ACBr e encontre o arquivo ACBrMonitor.ini (este é o arquivo de parâmetros de configuração do ACBr). Clique com o botão direito sobre este arquivo e encontre a sessão [SATPrinter], então apague o nome da impressora que está definida e deixe a linha apenas com a seguinte informação: [SATPrinter]

Name=

Após isso abra novamente o ACBr e então volte até a aba 'Impressão' da sessão SAT. Defina novamente a impressora.

| Dados do SAT CFe                                                                           | Dados Emitente                                                                                                    | Dados Sw.House | Rede                                                  | Impressao                                                       |                             |
|--------------------------------------------------------------------------------------------|----------------------------------------------------------------------------------------------------|----------------|-------------------------------------------------------|-----------------------------------------------------------------|-----------------------------|
| Dados do SAT CFe<br>Fortes<br>Largura Top<br>302 2<br>Fundo Esc<br>4 2<br>Definir Impresso | ados do SAT CFe Dados Emitente Dados Sw.Ho<br>Fortes<br>argura Topo OUsar Fortes<br>302 2 2 2 Preview<br>Fundo Esquerda Direita<br>4 2 2 2 2<br>Definir Impressora PDF reDirect v2 |                | Rede<br>scPOS<br>) Usar Esc<br>onfiguraç<br>Impressão | Impressao<br>POS<br>ão na aba Po<br>o Extrato<br>nir itens some | sPrinter<br>ente em 1 linha |
|                                                                                            |                                                                                                    |                | Imprim                                                | ne desconto/a                                                   | acréscimo por item          |

12. Pressione o botão SALVAR:

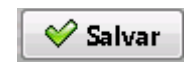

### Instalação do ACBrMonitorPLUS em 64 *bits* ou *Terminal Server*

 Para instalar o ACBrMonitorPlus num Windows 64 *bits*, é necessário executar o arquivo c:\AcbrNfeMonitor\Instala.bat como administrador para evitar o erro "classe não registrada". Os comandos executados dentro desse arquivo são:

copy capicom.dll %windir%\SysWOW64 copy msxml5.dll %windir%\SysWOW64 copy msxml5r.dll %windir%\SysWOW64 copy libeay32.dll %windir%\SysWOW64 copy midas.dll %windir%\SysWOW64 regsvr32 %windir%\SysWOW64\capicom.dll /s regsvr32 %windir%\SysWOW64\libeay32.dll /s regsvr32 %windir%\SysWOW64\midas.dll /s regsvr32 %windir%\SysWOW64\midas.dll /s

- Se você optou por instalar o ACBrMonitorPlus numa estação de trabalho que acessa o sistema OASyS através de um servidor de *Terminal Server*, será necessário seguir uma das duas alternativas abaixo:
  - PRIMEIRA ALTERNATIVA: (*Processamento na estação com instalação no Servidor*)
    - 1. Instale o ACBrMonitorPlus na estação de trabalho na mesma letra mapeada da pasta do servidor que já está sendo usada para a troca de arquivos da nota fiscal eletrônica com o programa do SEFAZ. Normalmente é a letra (N:) que representa o mapeamento D:\SIST\INTEGR\NFE do servidor TS. Assim, ele estará instalado dentro do servidor, porém processando na estação.
    - 2. Crie um mapeamento virtual para esse compartilhamento dentro do servidor com a mesma letra utilizada na estação. Assim: SUBST N: D:\SIST\INTEGR\NFE
    - 3. Utilize o parâmetro CADNF NFEDRIVE=N, para indicar a letra (diretório) de onde está instalado e compartilhado o ACBrMonitorPlus e o parâmetro CADNF CLITS=S para indicar que ele está processando numa estação cliente de Terminal Server. Esse segundo parâmetro só deve ser utilizado se você acessar o sistema através de uma estação como cliente de Terminal Server.

#### • SEGUNDA ALTERNATIVA: (*Instalação e Processamento na Estação*)

- 1. Instale o ACBrMonitorPlus na estação de trabalho que emitirá as notas fiscais. Exemplo: Instalar em C:\ACBrMonitorPlus.
- 2. Compartilhe a pasta onde foi instalado o ACBrMonitorPlus. Exemplo: Compartilhe a pasta C:\ ACBrMonitorPlus.
- 3. Crie um mapeamento virtual para esse compartilhamento, na estação e no servidor, com a mesma letra utilizada. Assim:
  - Na estação: SUBST L: C:\ ACBrMonitorPlus.
  - No servidor: NET USE L: \\estação\ ACBrMonitorPlus.
- 4. Utilize o parâmetro CADNF NFEDRIVE=L, para indicar a letra (diretório) de onde está instalado e compartilhado o ACBrMonitorPlus e o parâmetro CADNF CLITS=S para indicar que ele está instalado numa estação cliente de Terminal Server. Esse segundo parâmetro só deve ser utilizado se você acessar o sistema através de uma estação como um cliente de Terminal Server.
- 5. Modifique as propriedades do atalho do ACBrMonitorPlus para executá-lo na letra mapeada. Exemplo: L:\ACBrMonitorPlus\acbrnfemonitor.exe.

*IMPORTANTE:* Nesse caso, o ACBrMonitorPlus estará na estação e trocará arquivos com o servidor através da mesma letra mapeada (L) em ambos os locais. Esse tipo de instalação deixa o ACBr mais lento por causa da transferência de dados entre o servidor e a estação. Portanto, aconselhamos que instale e configure o ACBr dentro do servidor onde está o sistema e na pasta padrão C:\ACBrMonitorPlus. O Acbr pode ser instalado em várias pastas no mesmo computador para o caso de clientes que utilizam o sistema multi-lojas, entretanto, cada loja deve parametrizar qual é a respectiva letra do mapeamento do ACBr correspondente.

#### Dúvidas

Se você ficou com dúvidas sobre algum processo (instalação, configuração, emissão da CFe, etc.), entre em contato com o nosso suporte através dos meios de comunicação abaixo:

- Telefone: +55 11 4025-0605
- Skype: live:suporte.oasys
- E-mail: suporte@oasysitu.com
- Website: http://www.oasysitu.com/

#### OASyS Informática, você pode contar conosco!